① Topページの「会員専用ログイン」ボタンをクリック

| 公益财团法人地方経済総合研究所      | C 096-326-8634                 | 採用情報 文字サイズ 小中大<br>・ → 会員専用ログイン   |
|----------------------|--------------------------------|----------------------------------|
|                      | Congre An                      |                                  |
|                      |                                | <ul> <li>・) 会目専用ログイン/</li> </ul> |
| 調査研究活動 調査レポート Weekly | お知らせ 研究所の概要 SDGs/<br>Well-bein | Ng                               |

② ログインページに遷移しますので、会員番号・パスワード(初回ログイン時は会員番号と同じ)を入力後、 「ログイン」ボタンをクリック

| ログインページ                                                  |                         |                                                    | 🏠 ホーム                |
|----------------------------------------------------------|-------------------------|----------------------------------------------------|----------------------|
| 既存ユーザのログイン                                               |                         |                                                    |                      |
| 会員番号                                                     |                         |                                                    | 最新の経営・<br>毎月お届ける     |
| 1170-k                                                   | _                       | 会員番号を入力                                            | 役に立つサ-               |
|                                                          | /                       | ペスワードを入力                                           |                      |
| えまたの<br>上に表示された文字を入力してください。                              |                         |                                                    |                      |
|                                                          |                         | 今月の情                                               |                      |
|                                                          | フンダムに著                  | 友示される「ひらかな」を人力して下さい                                | 2020年11)<br>2020-11  |
|                                                          | €存9る チェックボックスは任意に選択できます |                                                    |                      |
| クリック<br>※パスワードをお忘れの方は、弊所までお問い合れ                          | つせください。                 | パスワードはログイン後にご自身で変更後にご不明となった際に<br>田Pに記載してある連絡先へお知られ | 更可能です。<br>は<br>+下さい。 |
|                                                          |                         | リセット作業を致します。                                       |                      |
| こちらは会員の方に公開しております。<br>ご入会されていない方は是非こちらからご入会下さ<br>ご入会はこちら | <u>き</u> い。             |                                                    |                      |

- ・会員番号は弊所より毎月お送りする月刊誌の宛名ラベルに印刷(英数文字)してあります。
- ・初回ログイン時のパスワードは会員番号と同じです。
- ・ログイン後にいつでもご自身でパスワードの変更ができます。
   変更後はご自身でのパスワードの管理をお願い致します。

・ パスワードの変更方法

ログイン後のTopページの「会員情報変更」をクリック

| 調査研究活動<br>調査研究活動<br>加度レポート<br>(会員専用)<br>Weekly<br>(会員専用)<br>が知らせ<br>新知らせ<br>新知らの概要<br>研究所の概要<br>SDGs/<br>Well-being |
|----------------------------------------------------------------------------------------------------|
| 「マイページ」へ遷移します    →  「パスワードを変更」ボタンをクリック                                                                              |
| 調査研究活動 調査レポート Weekly お知らせ 研究所の概要                                                                                    |
| マイページ                                                                                                    |
| パスワードを変更 クリック                                                                                                    |
| ご希望のパスワードを2回入力して下さい → 「パスワードを更新」ボタンをクリック<br>  パスワードを変更                                                              |
| 新規パスワード                                                                                                    |
|                                                                                                    |
| 新しいパスワードを確認                                                                                                    |
|                                                                                                    |
| パスワードを更新 クリック                                                                                                    |

③ ログイン後は、会員専用ページに掲載するすべてのコンテンツをご覧頂けます。

| 調査レポート                      | •                |                  |             |                             |
|-----------------------------|------------------|------------------|-------------|-----------------------------|
| 調査研究活動                      | 調査レポート<br>(会員専用) | Weekly<br>(会員専用) | お知らせ        | 研究所の概要                      |
| 調査レポー                       | ト(会員専用)          |                  |             |                             |
| 熊本県内の経済動                    | 向についてのデータ等をご紹    | 介します             |             |                             |
| 2023-04-21 G X で求められる企業の脱炭素 |                  |                  |             | 2 MB)                       |
| 2023-04-21                  | 「脱炭素先行地域」にビジネ    | ネスチャンスあり         |             | 🔁(1 мв)                     |
| 地方経済情:                      | 報Weekly          | Weekly           | Goo<br>お知らせ | gle <sub>提供</sub><br>研究所の概要 |
| 地方経済情                       | 報 Weekly (全      | 会真事用)            |             |                             |
| 会員の方に公表し                    | ったWeeklyをまとめてご紹介 | いたします。           |             |                             |
| 2022年度                      |                  |                  |             |                             |
| 2023-05-15                  | HP会員専用マニュアルはこ    | こちらからご覧頂けます      | † Сору      | (162 KB)                    |
| 2023-05-15                  | 会員様向けサービスの取扱     | 開始のご案内           |             | 139 KB)                     |
| 2023-05-10                  | No.372 熊本県の最近の   | 「給与」事情           |             | (474 KB)                    |
| 2023-04-26                  | No.371 組織開発 ~N   | L P~             |             | (208 KB)                    |

\_\_\_\_\_

④ 「ログアウト」ボタンをクリックするとログアウトします。

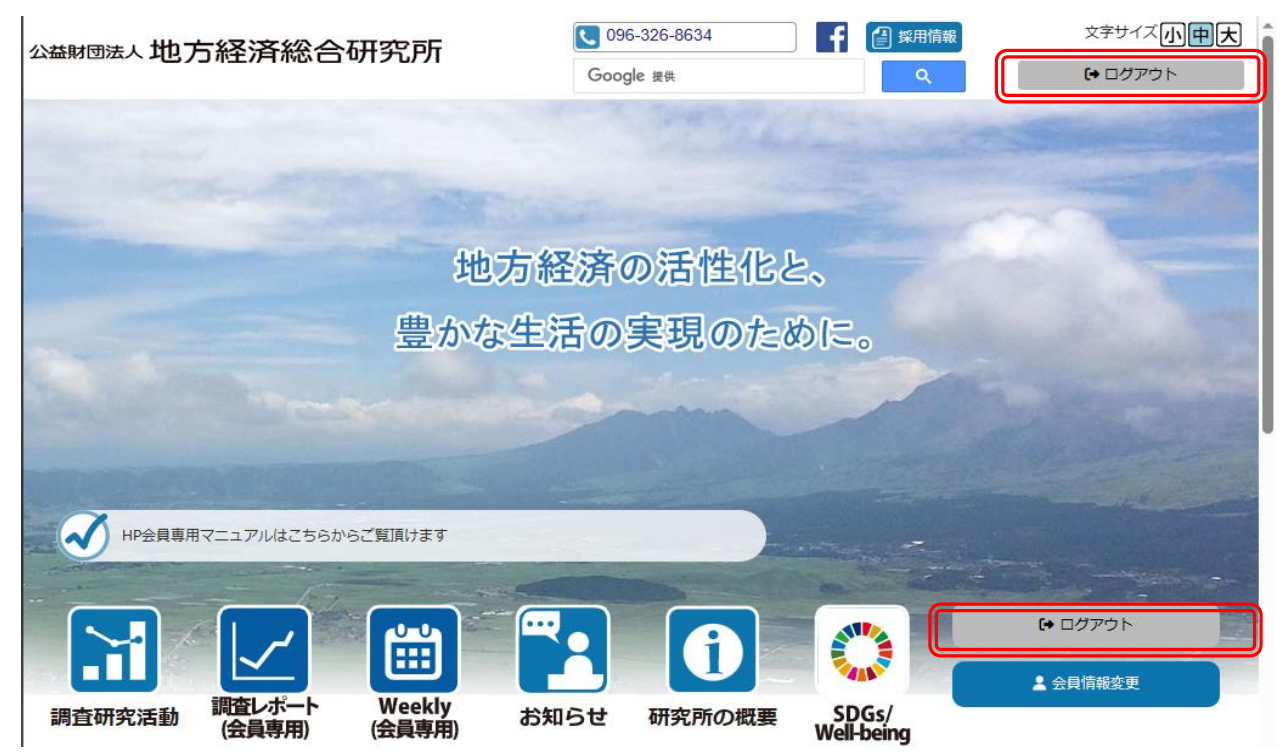